# **OTMS User Guide**

# BizViz Online Test Management System

| Vorcion  | • |
|----------|---|
| VEISIOII | • |
|          |   |

Description :

Date: May 21, 2015

1.00

Modified By: Bala Ramiah

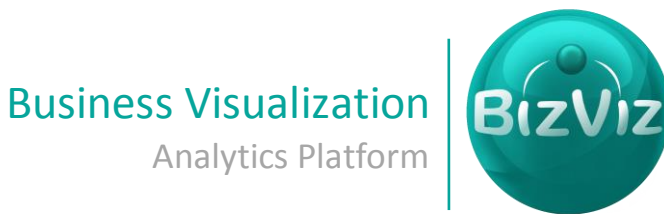

#### Table of Contents

| Introduction                 | 2 |
|------------------------------|---|
| How to create category       |   |
| How to create Test           |   |
| How to add questions to Test |   |

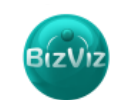

Process Flow Diagram

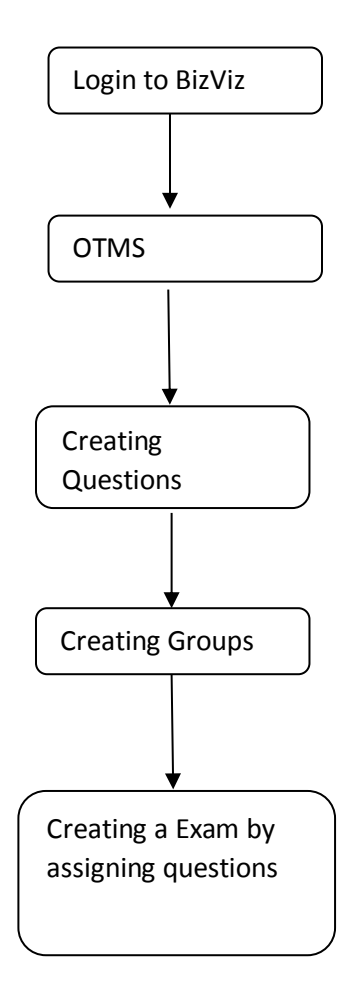

# Introduction

We are going to explain the process that is involved in creating a Exam in OTMS.

Phases involved in creating Exam in OTMS

- 1. Creating Questions
- 2. Creating Test
- 3. Assigning questions to Exam

## **Creating Questions**

Step 1: Enter the credentials and click on "Login"

| € @ www.bdibizviz.com/app/index.html# | ₹ (                    | ۶ - Google | ▶ ☆ 自 | ↓ ♠ | Ξ |
|---------------------------------------|------------------------|------------|-------|-----|---|
|                                       |                        |            |       |     |   |
|                                       | BIZVIZ                 |            |       |     |   |
|                                       | BIZVIZ                 |            |       |     |   |
|                                       | Email                  |            |       |     |   |
|                                       | Password<br>Enterprise |            |       |     |   |
|                                       | Login                  |            |       |     |   |

Copyrights © 2014 BDI Systems & Technologies Pvt Ltd.All Rights Reserved.

### **Step 2:** Click on the "**Menu**" option to display a list of the apps installed.

| € @ 182.74.19                | 02.213:8080/app/#                                                                                                    |                                 |                                                                                     | ⊽ C <sup>d</sup> Soogle                                                                                                    |     |       | ዖ☆自♣ ♠ ∢ ☰             |
|------------------------------|----------------------------------------------------------------------------------------------------|---------------------------------|-------------------------------------------------------------------------------------|----------------------------------------------------------------------------------------------------|-----|-------|------------------------|
| Business Visual<br>Analytics | ization<br>Platform                                                                                                    |                                 |                                                                                     |                                                                                                    |     | 😗 Hel | p 🕈 Home 👤 Naveen 🗮    |
| My Documer                   | nts 🕑 Public Documents 🕑                                                                                                    | Favorites                       |                                                                                     |                                                                                                    | Q 🔳 | ш     | administration         |
| My Documents                 |                                                                                                    |                                 |                                                                                     |                                                                                                    |     |       | 📇 User Management      |
|                              | Sample_Testing                                                                                                    | sowmya12345                     | ٥                                                                                   | Arshida_Testing                                                                                                    |     |       | 🝧 Data Management      |
|                              | A Constant of the second second secon |                                 |                                                                                     | Image: Control (Control (Contro (Control (Control (Control (Control (Control (Contro) (Control (C |     |       | C Business Views       |
|                              |                                                                                                    |                                 |                                                                                     |                                                                                                    |     |       | 🛃 Business Apps        |
|                              |                                                                                                    |                                 |                                                                                     |                                                                                                    |     |       | 🍋 Dashboard Designer   |
| <                            |                                                                                                    |                                 |                                                                                     |                                                                                                    |     | >     | CTMS                   |
|                              | Test                                                                                                    | Sample-Test1                    | ¢                                                                                   | expense 🗘                                                                                                    |     |       | 🚓 Social Media Browser |
|                              |                                                                                                    | Title<br>Subtitle Description   | Tex     Subtrile Description       120000000     0000000       00000000     0000000 |                                                                                                    |     |       | 😁 Sentiment Analyzer   |
|                              |                                                                                                    | 12000000<br>10000000<br>8000000 |                                                                                     |                                                                                                    |     |       | Predictive Analysis    |
|                              |                                                                                                    | 4000000                         |                                                                                     |                                                                                                    |     |       | 🔉 Google Account       |
|                              |                                                                                                    | Cost                            | wr KBD                                                                              |                                                                                                    |     |       | 🛞 GeoSpatial Analysis  |

Step 3: Click on the OTMS application to start creating exams

| Business Visualization<br>Analytics Platform |   |
|----------------------------------------------|---|
| Questions Test 🌣 Manage                      |   |
| Select Group - Q + Add Group                 |   |
| First Grade                                  | ¢ |
| 2nd Grade                                    | ¢ |
| VI Grade                                     | ¢ |
| GRE                                          | ¢ |
| 7th Grade                                    | ¢ |
|                                              |   |

#### Step 4: Click on the Questions to create a group

Questions>Add Group

Click on the "Save" button

|              | Business Visualization<br>Analytics Platform |   |                |                                       | 🔋 Help | 🔒 Home | 👤 Naveen | ≡ |
|--------------|----------------------------------------------|---|----------------|---------------------------------------|--------|--------|----------|---|
|              | 🔲 Questions 📑 Test 🔅 Manage                  |   |                |                                       |        |        |          |   |
| (            | Select Group - Q + Add Group                 |   | Create a Group |                                       |        |        |          |   |
|              | ,<br>First Grade                             | • | create a Group |                                       |        |        |          |   |
|              | 2nd Grade                                    | • | Group Section  | None selected 🗸                       |        |        |          |   |
| ≺            | VI Grade                                     | • | Group Name     | Ist Grade,BCA,BSc,BE/B.tech,MTECH,MCA |        |        |          |   |
|              | GRE                                          | • | Specialization | Computer Science, Physics, Maths, etc |        |        |          |   |
|              | 7th Grade                                    | • |                |                                       |        |        |          |   |
| Created Grou | ps                                           |   |                |                                       | Save   | el     |          |   |
|              |                                              |   |                |                                       |        |        |          |   |

Fill in the necessary details

- **Group Section** : Choose the desired from the drop down menu
- Group Name : Users choice
- Specialization : Users choice

Click on the "Save" button

All the groups created will be seen under "+Add Group" button as shown in the above fig

**Step 5:** Click on the settings button "<sup>2</sup>" which is provided on the top of each group to add subject i.e.(shown in the below image)

| Business Visualization<br>Analytics Platform | 2           |   |
|----------------------------------------------|-------------|---|
| Questions Test                               | 🌣 Manage    |   |
| Select Group - Q                             | + Add Group |   |
| First Grade                                  | ٥           | I |
| 2nd Grade                                    | ¢           | ĺ |
| VI Grade                                     | ¢           | Ì |
| GRE                                          | ¢           |   |
| 7th Grade                                    | ¢           | A |
|                                              |             | 1 |

#### Step 6: Click on "Add Subject"

| Analytics Platform           |                | <b>O</b> 1  | Help 🔒 Hom | e 👤 Naveen 🗮 |
|------------------------------|----------------|-------------|------------|--------------|
| Questions 🔓 Test 🌣 Manage    |                |             |            |              |
| Select Group - Q + Add Group | Create Subject |             |            |              |
| First Grade 🔅                |                |             |            |              |
| 2nd Grade 🌣                  | Subject Name   | CAT/MAT/etc |            |              |
| VI Grade 🌣                   | Group          | 7th Grade   |            |              |
| gre 🌣                        |                | Save        |            |              |
| 7th Grade 🌣                  |                |             |            |              |
|                              |                |             |            |              |

Fill in the necessary details

- Subject Name : Users choice
- Group : Group name (i.e. same as the name given while creating the group)

#### Click on the "SAVE" button

An user can create any number of subjects by repeating the above mentioned process

To view the list of subjects the user has created click on the name of the created group to display.i.e.(shown in the below image)

| Busin | Analytics Platform          |   |
|-------|-----------------------------|---|
|       | uestions 🖹 Test 🌣 Manage    |   |
| S     | elect Group 🗸 🛛 🕇 Add Group |   |
| First | Grade                       | ٥ |
| 2nd   | Grade                       | ¢ |
| VI Gr | ade                         | ¢ |
| GRE   |                             | ¢ |
| 7th C | Grade                       | ¢ |
|       | English                     |   |
|       | Mathematics                 |   |
|       |                             |   |

# Step 7 : To Add questions for a particular subject click on "Play" icon

| Business Visualization<br>Analytics Platform |             |   |
|----------------------------------------------|-------------|---|
| Questions Test                               | 🌣 Manage    |   |
| Select Group - Q                             | + Add Group |   |
| First Grade                                  | ¢           | • |
| 2nd Grade                                    | ¢           | 5 |
| VI Grade                                     | ¢           | 5 |
| GRE                                          | ¢           | 5 |
| 7th Grade                                    | ¢           | 5 |
| English                                      | Þ           |   |
| Mathematics                                  | •           | D |

Click on **Question** and select "+" icon on the screen to add question details i.e.(shown in the below image)

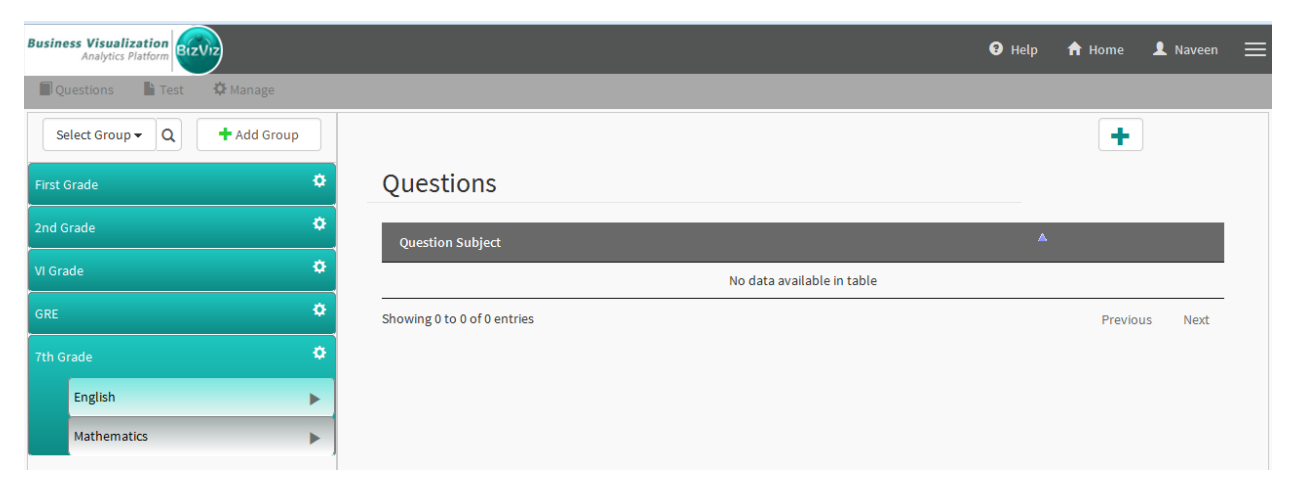

| Business Visualization<br>Analytics Platform |                          |                     | <li>Help</li> | 🔒 Home | 👤 Naveen | ≡ |
|----------------------------------------------|--------------------------|---------------------|---------------|--------|----------|---|
| Questions 📑 Test 🌣 Manage                    |                          |                     |               |        |          |   |
| Select Group - Q + Add Group                 |                          |                     |               |        |          |   |
| First Grade 🌣                                | Add Question             |                     |               |        |          | * |
| 2nd Grade 🌣                                  | Question Type            | None selected 🗸     |               |        |          |   |
| VI Grade 🌣                                   |                          | + Add Question Type |               |        |          |   |
| GRE 🌣                                        | Reference Book           | Reference Book      |               |        |          | E |
| 7th Grade                                    | Chapter Name             | Chapter Name        |               |        |          |   |
| English Mathematics                          | Comprehensive Question 🦷 | ) Yes 🔘 No          |               |        |          |   |
|                                              | Question Subject         | Question Subject    |               |        |          |   |
|                                              | Question                 |                     |               | ~      |          |   |
|                                              |                          |                     |               |        |          |   |
|                                              | Option1                  |                     |               |        |          |   |

Fill in the necessary details

Click on "Add Question" button

### **Creating Test**

In the above process we have created groups and added subjects to the groups later on added questions to each subject.Now we are creating a test for the created group

Step 1: Click on "Test" and click on "+Add Exam"

|              | Business Visualization<br>Analytics Platform |             |           |                  | 😗 Help     | 🔒 Home | 👤 Naveen | ≡ |
|--------------|----------------------------------------------|-------------|-----------|------------------|------------|--------|----------|---|
|              | Questions Test 🌣 Manage                      |             |           |                  |            |        |          |   |
|              | Search Exam Q + Add Exam                     | Create Exam |           |                  |            |        |          |   |
|              | First Grade Exam                             |             | Exam Type | None selected 🕶  |            |        |          |   |
|              | GRE 🌣                                        |             | Exam Name | Insert Exam Name |            |        |          |   |
|              | 7th Grade Exam                               |             | Exam Year | Insert Exam Year |            |        |          |   |
| <u> </u>     |                                              |             |           |                  |            |        |          |   |
| Created Exan | ns                                           |             |           |                  | Submit Car | ncel   |          |   |

Fill in the necessary details

- **Exam Type :**From the dropdown select the option(internal/external)
- **Exame Name :** Give a name to the exam (users choice)
- Exam Year : Mention the year

Click on "Submit" button to save the created exam

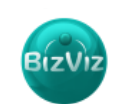

All the exams created by the user will be seen under "+Add Exam" button as shown in the above fig

We have successfully created an exam for a group.Now a group may consits of many number of subjects.So we need to creat a test for each subject.

Step 2: Click on the group on which user would like to create test(as shown in the below fig)

| 🗐 Questions  🖹 Test 🗳 Manage |    |
|------------------------------|----|
| Search Exam Q + Add Exam     |    |
| First Grade Exam             | ¢  |
| GRE                          | ¢  |
| 7th Grade Exam               | \$ |
|                              |    |

Step 3: By clicking on "Add Test" a pop-up window will display as given below

| Business Visualization  |               |               |        |   |  | L Naveen | Â |
|-------------------------|---------------|---------------|--------|---|--|----------|---|
| Questions Test 🌣 Manage | Select Group  |               |        | × |  |          |   |
| Search Exam             | Group Section | School 🕶      |        |   |  |          |   |
| First Grade Exam        | Group Name    | 7th Grade 🗸   |        |   |  |          |   |
| GRE 🌣                   | Subject Name  | Mathematics 🕶 |        |   |  |          |   |
| 7th Grade Exam 🌣        |               |               | Select |   |  |          |   |
|                         |               |               |        |   |  |          |   |
|                         |               |               |        |   |  |          |   |

Select the details accoridng to requirement

And click on "Select" button to display the below window

| Business Visualization<br>Analytics Platform |                  |                      | Help     | 🔒 Home   | 👤 Naveen | ≡        |
|----------------------------------------------|------------------|----------------------|----------|----------|----------|----------|
| Questions Test 🌣 Manage                      |                  |                      |          |          |          |          |
| Search Exam Q + Add Exam                     | Group Name       | 7th Grade            |          |          |          | <b>^</b> |
| ,<br>First Grade Exam                        | Subject Name     | Mathematics          |          |          |          |          |
| GRE 🌣                                        | *<br>Exam        | 7th Grade Exam       |          |          |          |          |
| 7th Grade Exam 🌣                             | Test Name        | Test Name            |          |          |          | =        |
|                                              | Term             | None selected 🗸      |          | 🕇 Add Te | rm       |          |
|                                              | Date             | Date                 | 05:15 PM | G        |          |          |
|                                              | Status           | None selected 🗸      |          |          |          |          |
|                                              | Test Duration    | Test Duration        |          |          |          |          |
|                                              | Total Question   | Total Question       |          |          |          |          |
|                                              | Total Mark       | Total Marks For Test |          |          |          |          |
|                                              | Option Type      | None selected 🗸      |          |          |          |          |
|                                              | Test Methodology | None selected 🗸      |          |          |          |          |

Fill in all the necessary details

And click on "SAVE"

We have successfully created tests for each subjects of a particular group.Now we go to **"Manage"** option where the user can assign questions to particular test.(i.e. english,mathematics etc)

### **Assigning Questions to Exam**

Step 1: Click on Manage and select "Question Set"

BizV

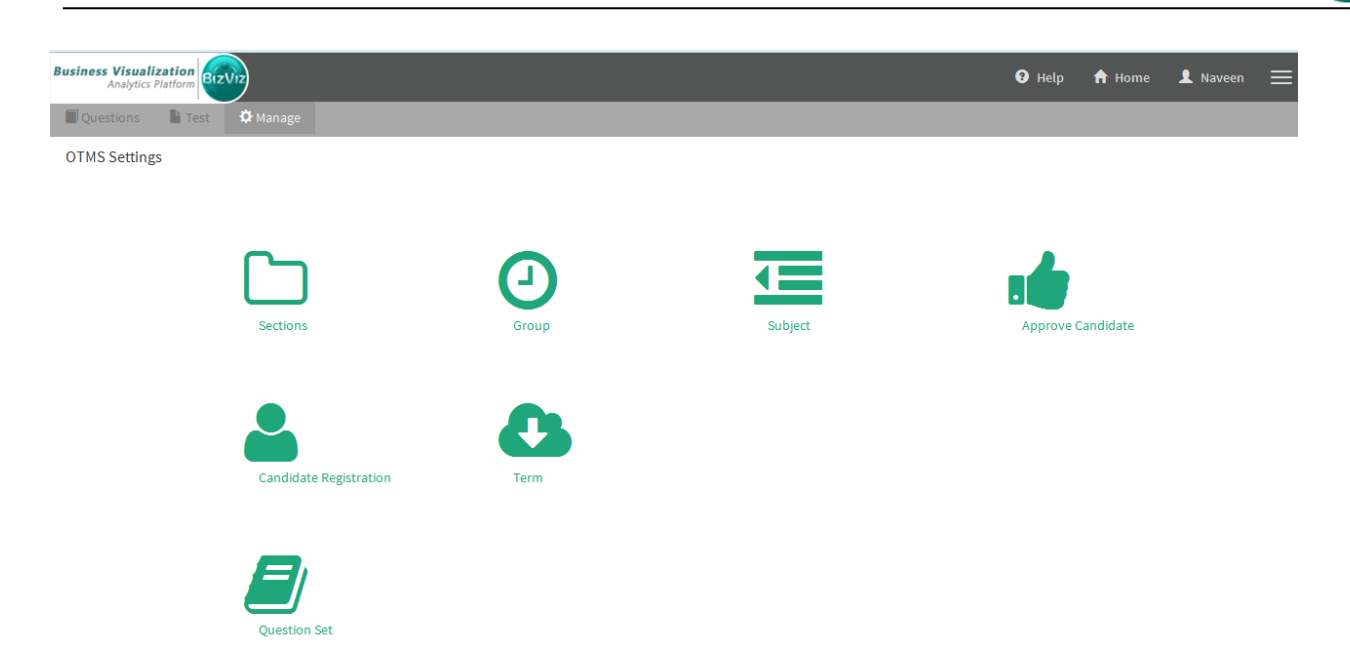

**Step 2:** Use the filters provided on the left side(in the image given below) and select the questions and click on "**Add Question**" button to view them in Exam

| Questions 🌓 Test   | Ö Manage                                                                                                    |                                | Choose language 🗸 |
|--------------------|----------------------------------------------------------------------------------------------------|--------------------------------|-------------------|
| Company 🗸          | 𝒞 Q1 Alligation or Mixture                                                                                                    | Selecte                        | ed Question       |
| BDI 🗸              | Q2 Ayodhya                                                                                                    | Comprehenion                   |                   |
| Developer 🗸        | O Q3 Alligation or Mixture                                                                                                    |                                |                   |
| Maths 🗸            |                                                                                                    |                                |                   |
| test <del>-</del>  |                                                                                                    |                                |                   |
| Search By Category |                                                                                                    | :                              |                   |
| Difficulty Level   | A vessel is filled with liquid, 3 parts of which are water and 5 parts syrup. How much of the mixture must be drawn off and replaced with water as the the mixture must be believes and believes and bel | Su                             | mmary             |
| Search             | 1.5                                                                                                    | Total Question<br>Add Question | 3                 |
|                    | 1.6                                                                                                    | Category N                     | o. of Marks       |
|                    | 1.8                                                                                                    | Q<br>Comprehenion              | uestion           |
|                    |                                                                                                    | Agrregate Marks: 200           |                   |
|                    |                                                                                                    | Remaing Marks : 200-2          | 28=172            |
|                    | View Question Add Question                                                                                                    |                                |                   |

#### Step 3: Now please go to

http://182.74.192.213:8080/OTMS\_Examination/

- Select the Exam first
- Select the Test and
- Start the Test

Examintation screen will be displayed as shown below

| test_first_grade                                                                                                  | 01: 59: 51                                            |
|----------------------------------------------------------------------------------------------------|-------------------------------------------------------|
| Question 1                                                                                                    | General Knowledge (01: 59: 51)                        |
| A and B can do a job together in 7 days. A is t times as efficient as B. The same job can be done by A alone in : |                                                       |
| A. 4 days                                                                                                    |                                                       |
| 2.                                                                                                    |                                                       |
| 3. 6 days                                                                                                    |                                                       |
| 3.                                                                                                    |                                                       |
| C. 8 days                                                                                                    |                                                       |
| 04.                                                                                                    |                                                       |
| 0. 12 days                                                                                                    | Answered 0   Not Answered 2   Marked    Not Visited 1 |
|                                                                                                    |                                                       |